# 4 Штатное расписание (подразделения и должности)

Обратите внимание. Чтобы сконвертировать штатное расписание, сначала нужно сконвертировать подразделения и должности.

## Конвертация подразделений

### Конвертация подразделений в пустую базу.

Чтобы сконвертировать подразделения в пустую базу, выполните следующие действия.

1. Проведите подготовительную работу. См. описание выше.

- 2. Запустите файл конвертора «personal\_convertor.exe» и подключитесь к базе.
- 3. Настройте конвертируемое учреждение.
- 4. Перейдите в детальную часть «Конвертация».

5. Включите опцию «Подразделения» и нажмите кнопку «Конвертировать». Начнётся процесс конвертации, после которого данные будут перенесены в «Талисман–SQL».

### Конвертация в базу с подразделениями.

Если в «Талисман–SQL» уже есть подразделения, нужно настроить соответствие между справочниками «Талисман 2.0.» и «Талисман–SQL». Для этого выполните следующие действия.

1. Проведите подготовительную работу. См. описание выше.

- 2. Запустите файл конвертора «personal\_convertor.exe» и подключитесь к базе.
- 3. Настройте конвертируемое учреждение.
- 4. Перейдите в детальную часть «Соответствие подразделений».

5. Нажмите кнопку «Открыть справочник подразделений». Таблица заполнится данными (рис. 4-1).

| Ø                                                                     | Конвертация данных, сборка от 1.0.1.41                                       | ×                     |
|-----------------------------------------------------------------------|------------------------------------------------------------------------------|-----------------------|
| БД для заполнения <mark>БД подключена</mark><br>D:\base\test\TSQL.GDB | Учреждение для конвертации (3)<br>🔌 МБУ ДО                                   | ✓ WID_F0 = 1          |
| База SQL должна быть версии 3.0.45 или выше                           | 🗌 Игнорировать таб. номера 🛛 Выводить отладку                                |                       |
|                                                                       |                                                                              |                       |
| Конвертация Соответствие учреждений Соответстви                       | ия ФОТ   Соответствия должностей Соответствие подразделений Соответствия вид | ов отпусков Соотв 💶 🕨 |
| Открыть справочник подразделений Сохранить                            | Очистить строку                                                              | Заполнить по виду     |
| Ид. подр SQL Подразделение из Талисман-SQL                            | Ид подр. BDE Соответствие из BDE                                             |                       |
| 5 Расчетный отдел                                                     | 3 Расчетный отдел                                                            |                       |
|                                                                       |                                                                              |                       |
|                                                                       |                                                                              | Выход                 |
|                                                                       |                                                                              |                       |

рис. 4-1

В колонке «Подразделения из Талисман–SQL» будут перечислены подразделения из программы «Талисман–SQL», которым нужно присвоить аналогичные подразделения из «Талисман 2.0». Для этого выберите в колонке «Соответствие из BDE» из выпадающего списка соответствующие подразделения.

6. Нажмите кнопку «Сохранить».

7. Перейдите в детальную часть «Конвертация».

8. Включите опцию «Подразделения» и нажмите кнопку «Конвертировать». Начнётся процесс конвертации. Дождитесь окончания процесса конвертации и просмотрите логи на наличие ошибок в детальной части «LOGS».

# Конвертация должностей

### Конвертация должностей в пустую базу.

Чтобы сконвертировать должности на пустую базу, выполните следующие действия.

1. Проведите подготовительную работу. См. описание выше.

2. Запустите файл конвертора «personal\_convertor.exe» и подключитесь к базе.

3. Настройте конвертируемое учреждение.

4. Перейдите в детальную часть «Конвертация».

5. Включите опцию «Должности» и нажмите кнопку «Конвертировать». Начнётся процесс конвертации, после которого данные будут перенесены в «Талисман–SQL».

### Конвертация в базу с должностями.

Если в «Талисман–SQL» уже есть должности, нужно настроить соответствие между справочниками «Талисман 2.0.» и «Талисман–SQL». Для этого выполните следующие действия.

1. Проведите подготовительную работу. См. описание выше.

2. Запустите файл конвертора «personal\_convertor.exe» и подключитесь к базе.

3. Настройте конвертируемое учреждение.

4. Перейдите в детальную часть «Соответствие должностей».

5. Нажмите кнопку «Открыть справочник должностей». Таблица заполнится данными (рис. 4-2).

| 🗊 Конверт                                                | ация данных, сборка от 1.0.1.41 🛛 🗙                                               |
|----------------------------------------------------------|-----------------------------------------------------------------------------------|
| БД для заполнения БД подключена                          | Учреждение для конвертации (3)                                                    |
| D:\base\test\TSQL.GDB (4                                 | мбу до wid_f0 = 1                                                                 |
| База SQL должна быть версии 3.0.45 или выше              | 🗌 Игнорировать таб. номера 👘 Выводить отладку                                     |
|                                                          |                                                                                   |
| Конвертация Соответствие учреждений Соответствия ФОТ Соо | тветствия должностей Соответствие подразделений Соответствия видов отпусков Соотв |
| Открыть справочник должностей Сохранить Очистить стр     | оку                                                                               |
| Должность из Талисман-SQL Соотв                          | ятствие из BDE                                                                    |
| Агент по снабжению                                       |                                                                                   |
| Агроном                                                  |                                                                                   |
| Администратор админ                                      | истратор 🗸                                                                        |
| Аккомпаниатор акком                                      | паниатор                                                                          |
| 1                                                        | *                                                                                 |
|                                                          | Выход                                                                             |
|                                                          |                                                                                   |

рис. 4-2

6. В колонке «Должность из Талисман–SQL» будут перечислены должности из программы «Талисман–SQL», которым нужно присвоить аналогичные должности из «Талисман 2.0». Для этого выберите в колонке «Соответствие из BDE» из выпадающего списка соответствующие должности.

7. Нажмите кнопку «Сохранить».

8. Перейдите в детальную часть «Конвертация».

9. Включите опцию «Должности» и нажмите кнопку «Конвертировать». Начнётся процесс конвертации. Дождитесь окончания процесса конвертации и просмотрите логи на наличие ошибок в детальной части «LOGS».

### Конвертация штатного расписания.

**Обратите внимание**. Конвертация штатного расписания делается только если в базе «Талисман 2.0» ведут штатное расписание

После конвертации подразделений и должностей, в детальной части «Конвертация» включите опцию «Штатное расписание» и нажмите кнопку «Конвертация». Начнётся процесс конвертации. Дождитесь окончания процесса конвертации и просмотрите логи на наличие ошибок в детальной части «LOGS».